# Department of Automotive Technologies – Vehicle Mechanics Fundamentals

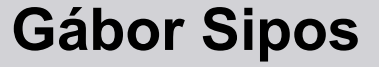

Optimum lap championship

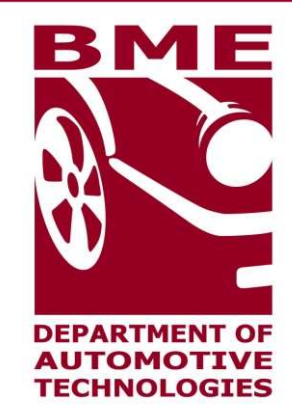

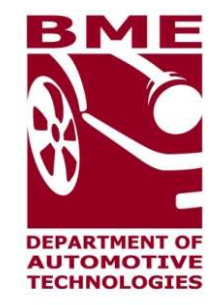

#### Introduction

contact: gabor.sipos.uni@gmail.com

#### **Download and install software**

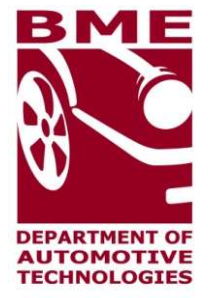

- 1. visit https://optimumg.com/
- 2. products-> all products -> Optimum lap
- 3. Get started -> Signup
  - working email address needed
- 4. Go to your email account
- 5. In one email you find downloading link amd License Key for that email address
- 6. Download software, install it using your license key

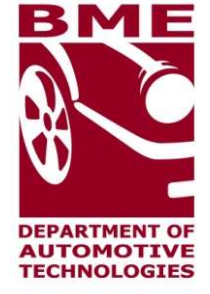

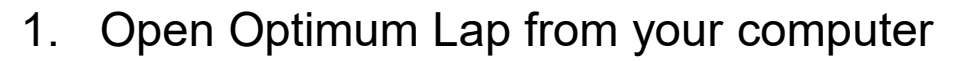

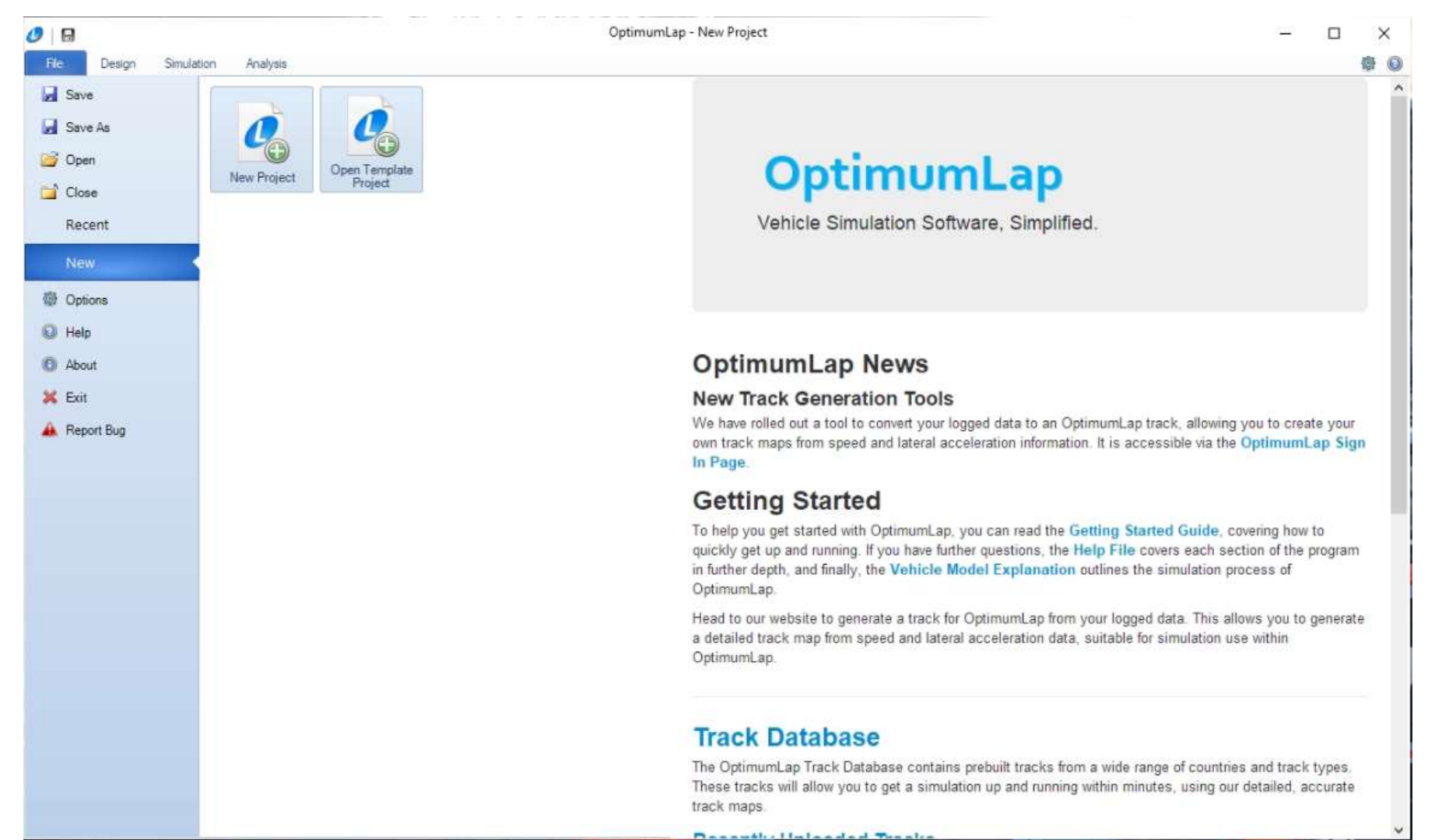

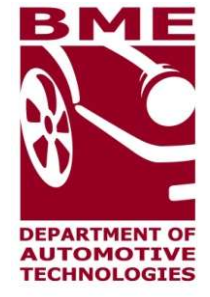

#### 2. click New Project, then select a working directory and name the project

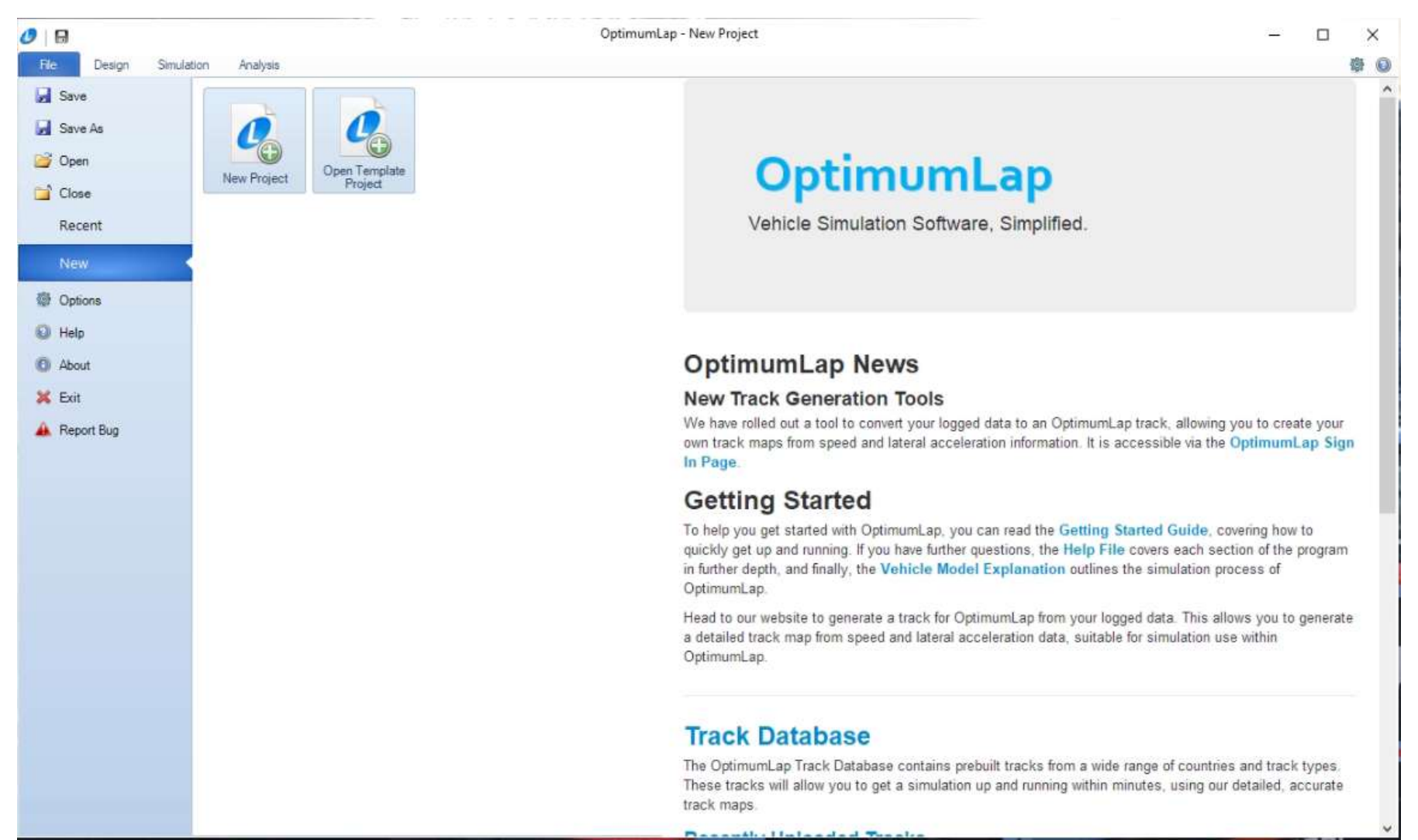

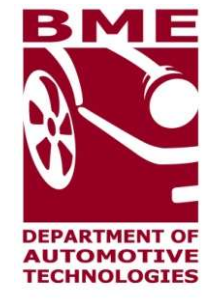

#### 3. This is your project view

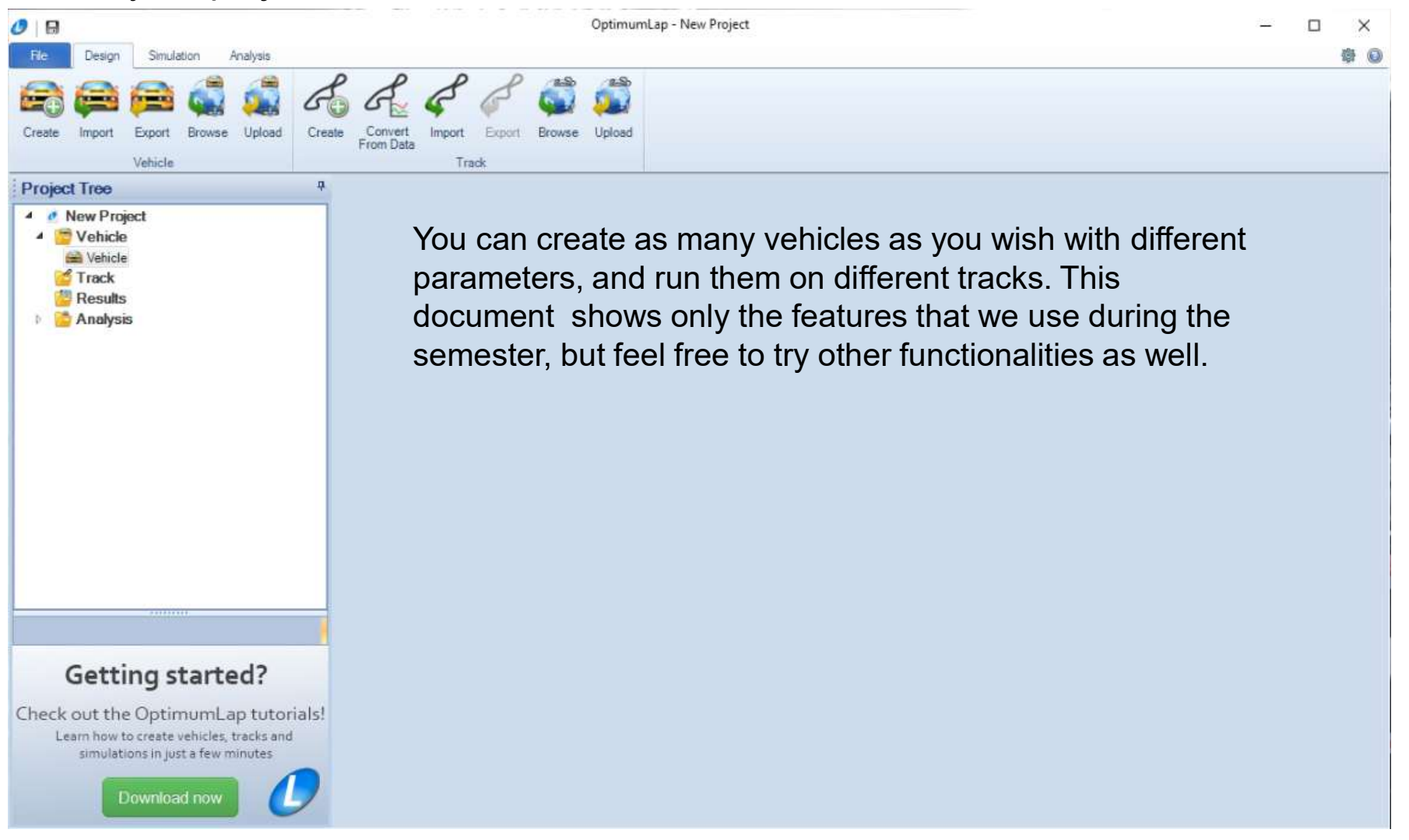

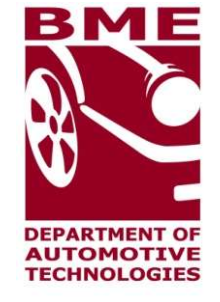

#### 4. Create new Vehicle

| 0   🖬                                                                                                    | OptimumLap - New Project                                                                                                    | - 🗆 × |
|----------------------------------------------------------------------------------------------------|----------------------------------------------------------------------------------------------------|-------|
| File     Design     Simulation     Analysis       Image: Simulation     Image: Simulation     Image: Simulation     Image: Simulation       Image: Simulation     Image: Simulation     Image: Simulation     Image: Simulation       Image: Simulation     Image: Simulation     Image: Simulation     Image: Simulation       Image: Simulation     Image: Simulation     Image: Simulation     Image: Simulation       Vehicle     Vehicle     Image: Simulation     Image: Simulation                                                                                                    | See Convert Import Export Browse Upload<br>Track                                                                                                    | \$ Q  |
| Project Tree 4                                                                                                    | O tai Vehicle                                                                                                    | 4 b 🗙 |
| New Project     Second State     Second State     Second     Second State     Second State     Second State     Second S | VEHICLE SETUP<br>General Data<br>Vehicle Type<br>Mass Driven Type<br>Aero Data<br>• Drag-Lift Efficiency-Lift<br>Drag Coefficient Downforce Coefficent<br>• Drag Coefficient Downforce Coefficent<br>• Drag Coefficient Downforce Coefficent<br>• Drag Coefficient Downforce Coefficent<br>• Drag Coefficient Downforce Coefficent<br>• Drag Coefficient Downforce Coefficent<br>• Drag Coefficient Downforce Coefficent<br>• Drag Coefficient Downforce Coefficent<br>• Drag Coefficient Downforce Coefficent<br>• Drag Coefficient Downforce Coefficent<br>• Drag Coefficient Downforce Coefficent<br>• Tire Data<br>Tire Data<br>Tire Radius Rolling Resistance<br>• m 0 - | 15    |
| Getting started?<br>Check out the OptimumLap tutorials!                                                                                                    | Longitudinal Friction                                                                                                    |       |
| Learn how to create vehicles, tracks and<br>simulations in just a few minutes                                                                                                    | Add / Remove Torgue Data                                                                                                    |       |
| Download now                                                                                                    | Engine Model Driveline Model Gearing Traction Model Vehicle Report                                                                                                    |       |

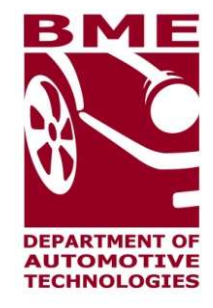

#### 4. Create new Vehicle

| ×           | VEH        | ICLE SETUP                |
|-------------|------------|---------------------------|
|             | Gen        | eral Data                 |
| Vehicle Typ | e          |                           |
| Open W      | heeler Ca  | IT 💿                      |
| Mass        |            | Driven Type               |
| 743,00      | kg         | • 2WD AWD                 |
|             | Ae         | ro Data                   |
| • Drag-Lif  | t          | Efficiency-Lift           |
| Drag Coeff  | cient      | Downforce Coefficent      |
| 1.00        | 0 -        | 2.000 -                   |
| Front Area  |            | Air Density               |
| 2,20        | 0 m~2      | 1,200 kg/m <sup>*</sup> 3 |
|             | Ti         | re Data                   |
| Tire Radius |            | Rolling Resistance        |
| 0,33        | 0 m        | 0.025 -                   |
| Longitudina | I Friction | Lateral Friction          |
| 2,10        | D -        | 1,950 -                   |

| Engine Speed<br>(rpm) | Engine Torque<br>(N.m) |
|-----------------------|------------------------|
| 3500                  | 450.00                 |
| 4500                  | 500.00                 |
| 5500                  | 550,00                 |
| 6500                  | 580.00                 |
| 7500                  | 610,00                 |
| 8500                  | 630,00                 |
| 9500                  | 650.00                 |
| 10500                 | 660,00                 |
| 11500                 | 670,00                 |
| 12500                 | 660.00                 |
| 13500                 | 640.00                 |
| 14500                 | 610,00                 |

| These second | CONTRACTOR OF A | A CONTRACTOR OF A CONTRACTOR OFTA CONTRACTOR OFTA CONTRACTOR OFTA CONTRACTOR O |
|--------------|-----------------|----------------------------------------------------------------------------------------------------|
| Inermai      | Emciency        | (opeonal)                                                                                                    |
|              |                 |                                                                                                    |

100,000 %

Fuel Energy Density (optional)
E85
+ 25650000 J/kg

| Sequential Gearbox         add / Remove Gears         Image: Sequential Gears         Image: Sequential Gears         Gear 1       2,8750         Gear 2       1,8490         Gear 3       1,6707         Gear 4       1,2886         Gear 5       1,1462         Gear 6       0,9919         Gear 7       0,8778         Gear 8       0,7686         Imal Drive Ratio       Drive Efficience         7       -         SCALING FACTORS         Yower Factor       Aero Factor                                                                                                    | Sequential Gear   | bax              |  |
|----------------------------------------------------------------------------------------------------|-------------------|------------------|--|
| Image: Standard American Standard American Standard Standard S                                |                   |                  |  |
| Gear 1         Gear Ratio           Gear 1         2,8750           Gear 2         1,8490           Gear 3         1,6707           Gear 4         1,2886           Gear 5         1,1462           Gear 6         0,9919           Gear 7         0,8778           Gear 8         0,7686           Inal Drive Ratio           7         -           SCALING FACTORS           ower Factor         Aero Factor                                                                                                    | dd / Remove Gears |                  |  |
| Gear 1         Gear Ratio           Gear 1         2,8750           Gear 2         1,8490           Gear 3         1,6707           Gear 4         1,2886           Gear 5         1,1462           Gear 6         0,9919           Gear 7         0,8778           Gear 8         0,7686           Inal Drive Ratio           7         -           SCALING FACTORS           ower Factor                                                                                                    |                   |                  |  |
| Gear Ratio           Gear 1         2,8750           Gear 2         1,8490           Gear 3         1,6707           Gear 4         1,2886           Gear 5         1,1462           Gear 6         0,9919           Gear 7         0,8778           Gear 8         0,7686           Inal Drive Ratio           7         -           100,000         SCALING FACTORS           ower Factor         Aero Factor                                                                                                    |                   |                  |  |
| Gear 1         2,8750           Gear 2         1,8490           Gear 3         1,6707           Gear 4         1,2886           Gear 5         1,1462           Gear 6         0,9919           Gear 7         0,8778           Gear 8         0,7686           Inal Drive Ratio           7         -           SCALING FACTORS           ower Factor         Aero Factor                                                                                                    | 1                 | Gear Ratios      |  |
| Gear 2       1,8490         Gear 3       1,6707         Gear 4       1,2886         Gear 5       1,1462         Gear 6       0,9919         Gear 7       0,8778         Gear 8       0,7686         Inal Drive Ratio         7       -         SCALING FACTORS         ower Factor                                                                                                    | Gear 1            | 2,8750           |  |
| Gear 3         1.6707           Gear 4         1.2886           Gear 5         1.1462           Gear 6         0.9919           Gear 7         0.8778           Gear 8         0.7686           inal Drive Ratio         Drive Efficient           7         -           SCALING FACTORS         Aero Factor                                                                                                    | Gear 2            | 1,8490           |  |
| Gear 41,2886Gear 51,1462Gear 60,9919Gear 70,8778Gear 80,7686inal Drive RatioDrive Efficient7-100,000SCALING FACTORSower FactorAero Factor                                                                                                    | Gear 3            | 1,6707           |  |
| Gear 51,1462Gear 60,9919Gear 70,8778Gear 80,7686inal Drive RatioDrive Efficient7100,000SCALING FACTORSower FactorAero Factor                                                                                                    | Gear 4            | 1,2886           |  |
| Gear 60.9919Gear 70.8778Gear 80.7686Inal Drive RatioDrive Efficient7100.000SCALING FACTORSYower FactorAero Factor                                                                                                    | Gear 5            | 1,1462           |  |
| Gear 7     0,8778       Gear 8     0,7686       inal Drive Ratio     Drive Efficient       7     -       100,000       SCALING FACTORS       ower Factor                                                                                                    | Gear 6            | 0,9919           |  |
| Gear 8 0,7686 inal Drive Ratio Drive Efficience 7 - 100,000 SCALING FACTORS Power Factor Aero Factor                                                                                                    | Gear 7            | 0,8778           |  |
| inal Drive Ratio Drive Efficient<br>7 - 100,000<br>SCALING FACTORS<br>ower Factor Aero Factor                                                                                                    | Gear 8            | 0,7686           |  |
| SCALING FACTORS                                                                                                    | inal Drive Ratio  | Drive Efficiency |  |
| SCALING FACTORS                                                                                                    | 7 -               | 100,000 %        |  |
| ower Factor Aero Factor                                                                                                    | 🖌 sca             | LING FACTORS     |  |
| and a state of the state of the | ower Factor       | Aero Factor      |  |
| 100.000 % 100.000                                                                                                    | 100,000 %         | 100,000 %        |  |
| N. F. 4.                                                                                                    | the Franks        |                  |  |
| 201                                                                                                    | 00 %              |                  |  |

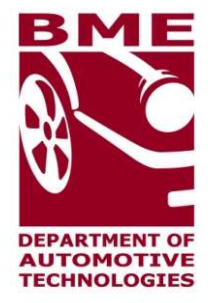

#### 5. Load track

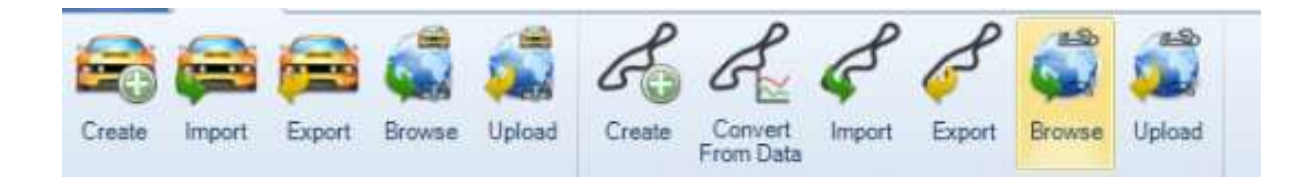

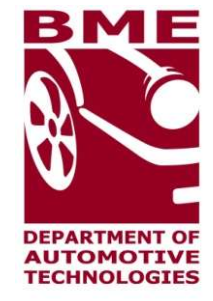

#### 5. Load track

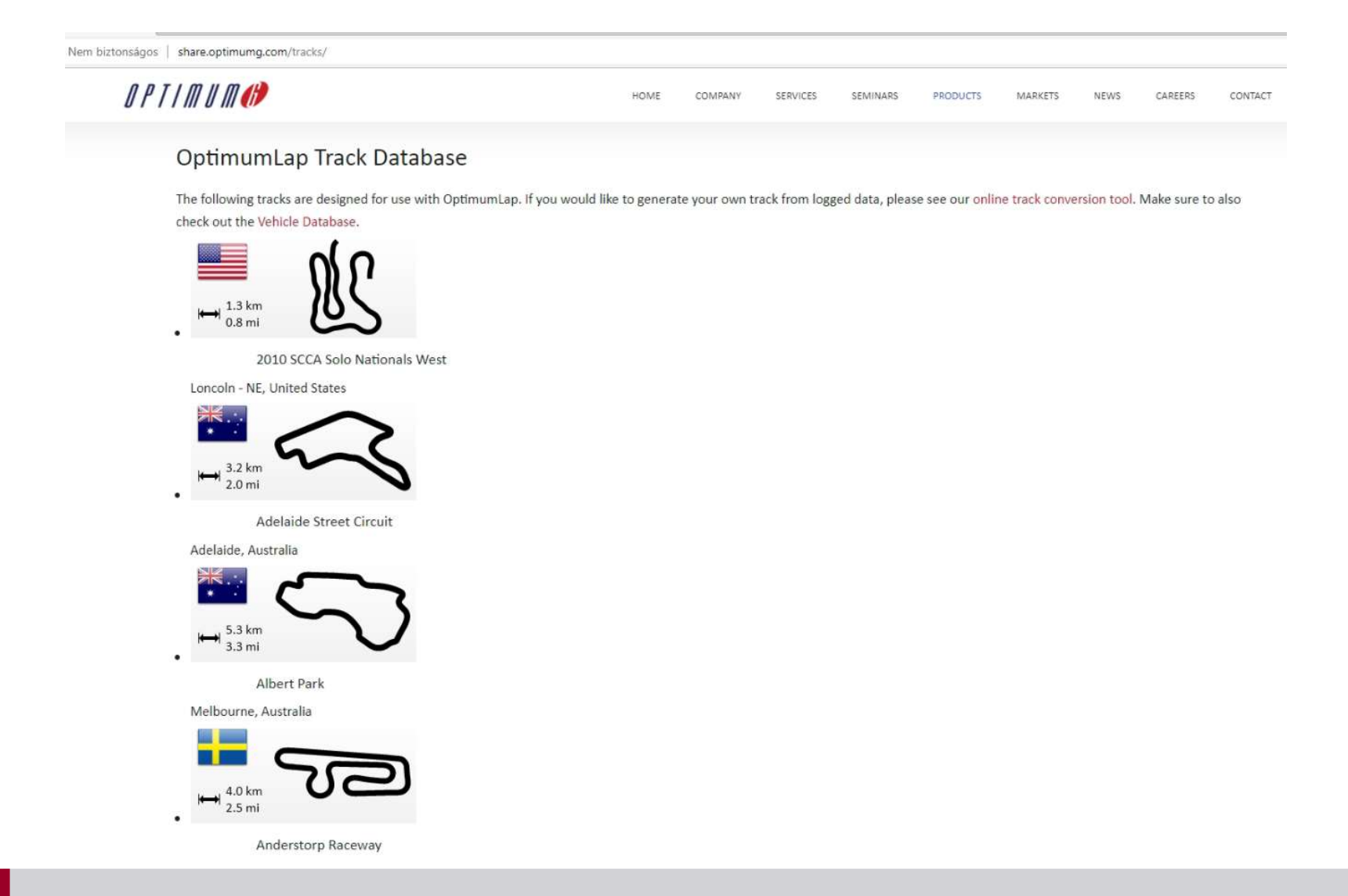

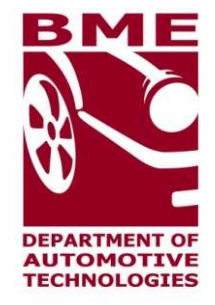

#### 5. Load track

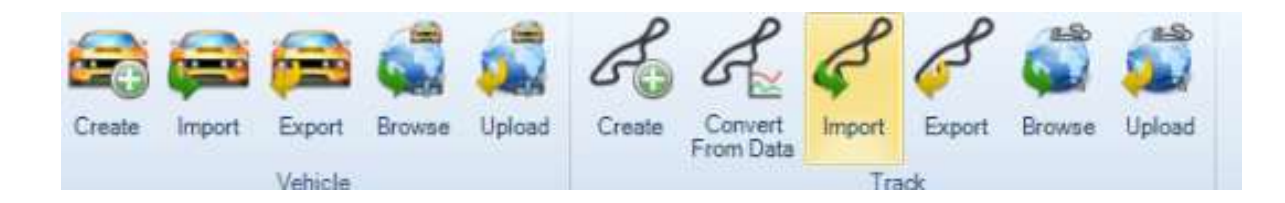

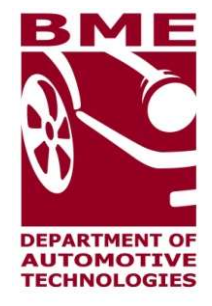

#### 6. Simulate

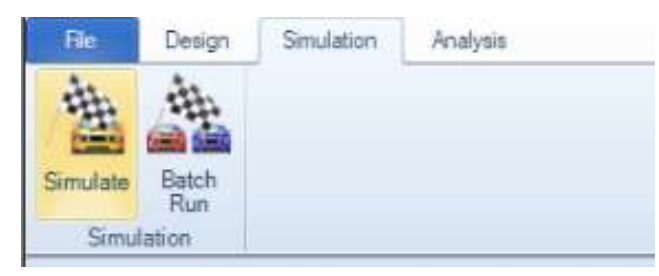

| × Search  | ×                                 |
|-----------|-----------------------------------|
| Circuit d | e Catalunya<br>no Nazionale Monza |
|           |                                   |
|           |                                   |
|           | Search                            |

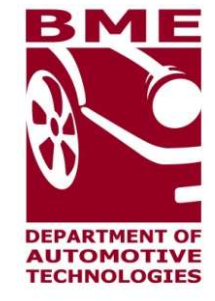

#### 6. Simulate

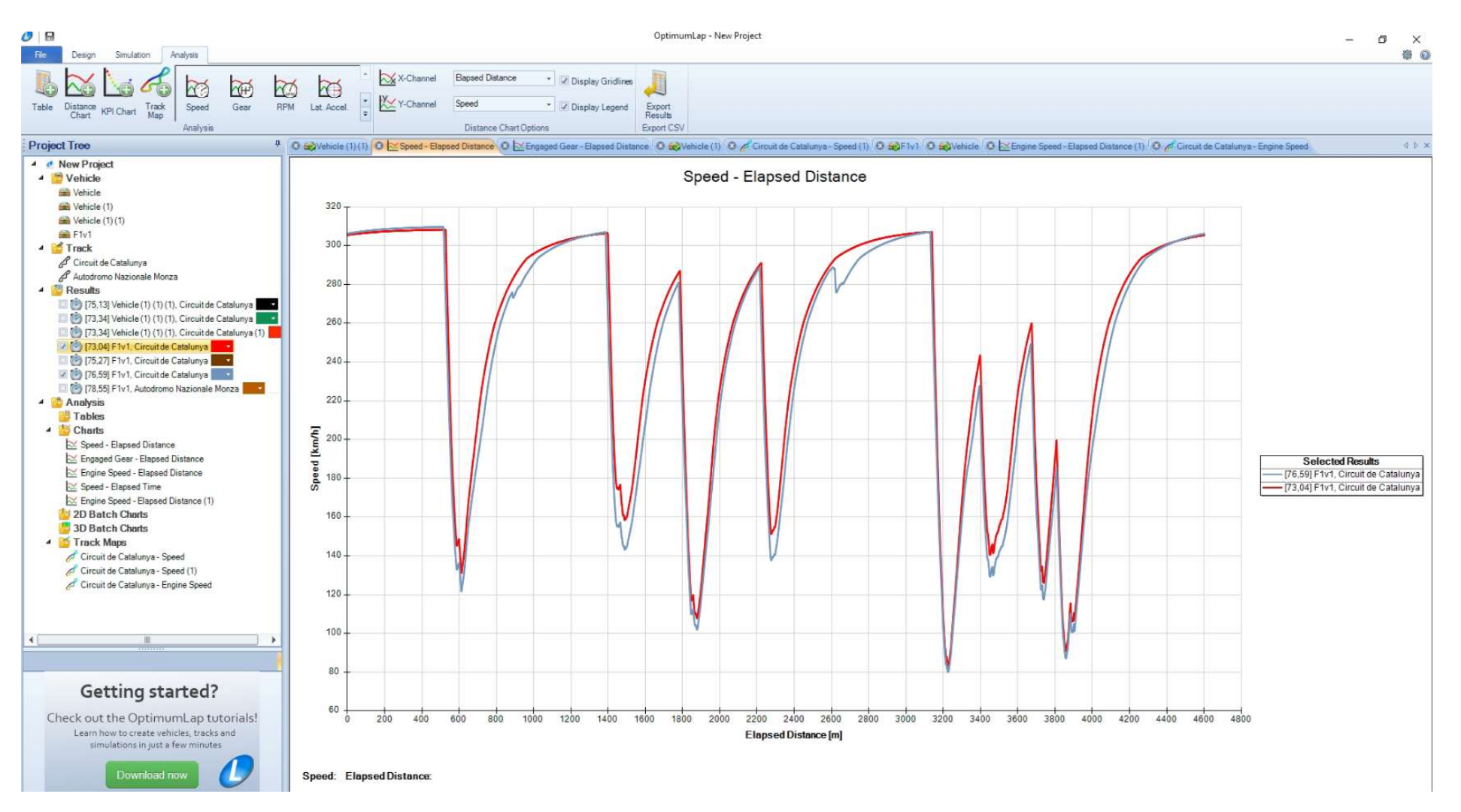

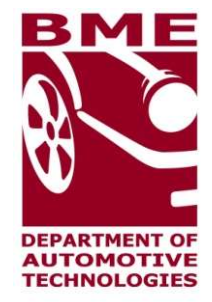

6. Simulate

Circuit de Catalunya - Speed (2)

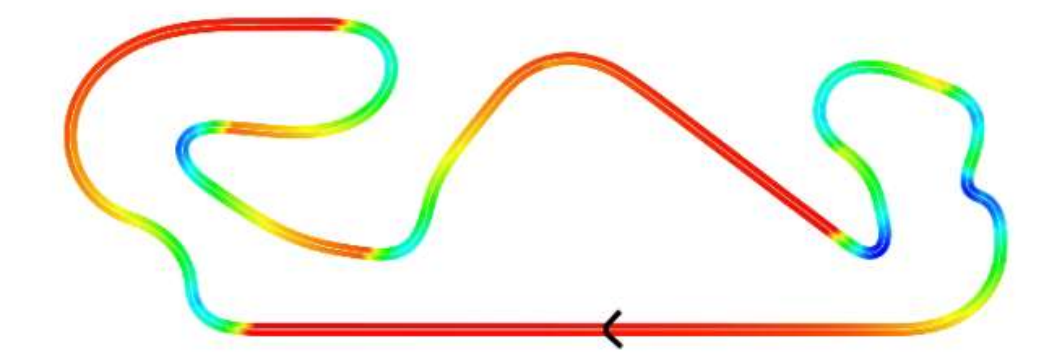

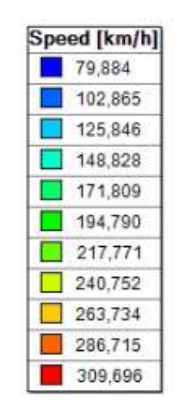